# STEP-BY-STEP GUIDE FOR FILING APPLICATION FORM FOR ENROLLMENT AS PRIMARY MEMBER AND TO UNDERTAKE 50 HOURS EDUCATIONAL COURSE OF ICAI RVO

[See Sub-Rule (1) 1<sup>st</sup> proviso of Rule (5)]

- A person who is eligible to become a Registered Valuer in accordance with Rules 3 & 4 of the Companies (Registered Valuers and Valuation) Rules, 2017 shall first enroll as a Primary Member with ICAI Registered Valuers Organisation (ICAI RVO) and then undertake a 50-Hours Educational Course.
- Any eligible participant may create his/her account on ICAI RVO Member's portal <u>https://icairvo.in/Registration/Rlogin.aspx</u> and fill the Primary Membership Enrolment Form and <u>upload relevant attachments</u>. After filling the form, the applicant is required to pay Primary Membership Fee (₹5000 + applicable GST).
- After verification of Form by ICAI RVO, if the applicant meets the eligibility criteria, ICAI RVO will proceed to enrol the applicant as a Primary Member for the specified asset class. A Certificate of Primary Membership with Primary Membership Number will be issued to the applicant by ICAI RVO.

To fill the **Primary Membership Form**, kindly follow the below instructions carefully:

**Step 1:** Go to <u>https://icairvo.in/</u> and click on "**Sign In**" option available on the top-right corner, to create your login ID and password to login to the ICAI RVO portal and apply for registration.

**Step 2:** Then click on **Register**, enter your Mobile Number and generate OTP. Enter the OTP received on your mobile number and click on the verify button. After successful registration you will receive the password on your registered mobile number to login to the ICAI RVO portal. Please remember to change the password according to your preference.

| CALRIO<br>Toppenson                                                                                                    | LOGIN REGISTER |
|----------------------------------------------------------------------------------------------------|----------------|
| Instructions                                                                                                    |                |
| To Register for ICAI RVO membership, you need to<br>first Sign Up and Create an Account<br>After signing up, you can apply online for<br>membership by filling up the registration form and<br>making the required payment from within your<br>dashboard. | GENERATE OTP   |
| Click here for more Instructions                                                                                                    |                |
| •                                                                                                    |                |

**Step 3:** After logging in to the portal, you will get a pop-up window of Instructions. Read the Instructions carefully and click on **"Close"** button.

| ≡ Personal Details                                                                                                    | Instruction                                                                         | x                                                                                                    |                                                                                 |   |
|----------------------------------------------------------------------------------------------------|-------------------------------------------------------------------------------------|----------------------------------------------------------------------------------------------------|---------------------------------------------------------------------------------|---|
| Asset Class *                                                                                                    | Name as p<br>Detailed In<br>https://cam<br>Date of Bir<br>you will be<br>yaying the | apply, please check at https://icairvo.in the Eligibility Criteria,<br>and Refund Policy.<br>structions to fill the Form are available at<br>vo in/instructions-for-filling-form aspx<br>come the Primary member of ICAI RVO after filling the Form and<br>the Educational Course will be held you can attend the same by<br>requisite fee. | ICAI<br>RESISTENT VALUERS<br>ORGANIZATION<br>Registered Valuers<br>Organisation |   |
| Aadhar No*<br>Correspondence Address*                                                                                                    | For any fur<br>0120-3876                                                            | ther details please contact us at: rvocourse@icai in or call at:<br>867, 0120-3045945                                                                                                    | Please keep the below mentioned documents ready for uploading                   | Ļ |
| Permanent Address*                                                                                                    |                                                                                     |                                                                                                    | 4. Work Experience Certificate<br>5. Employer Certificate<br>6. PAN Card        |   |
| Pincode * Email*                                                                                                    |                                                                                     | Mobile No. *                                                                                                    | 7. Income Tax Return(3 Years)<br>8. Passport Size Photo                         |   |
| GSTIN (GST Tax invoice will be issued to the partic<br>holding GSTIN in its individual capacity and not in f<br>Company/Firm. No invoice will be issued in case G<br>provided). | cipants who are<br>favour of<br>ISTIN details are not                               | Address for GSTIN (including PIN Code)                                                                                                    |                                                                                 |   |

**Step 4:** After clicking on **"Close"** button, the first interface of Primary Membership Form will open automatically. The Primary Membership registration process is an eight-interface process. You are required to update information in each interface to complete the registration process.

- 1. Personal Details
- 2. Qualifications: Educational
- 3. Qualifications: Professional
- 4. Work Experience
- 5. Additional Information
- 6. Attachments
- 7. Declaration
- 8. Pay Registration Fee

#### OR

To complete your registration process, simply hover your mouse cursor over the left side of the screen and you will find several tabs. Click on the tab labeled **"Primary Membership Form"** and proceed to update your information.

| Dashboard                  |                                    |                       |                                                       |
|----------------------------|------------------------------------|-----------------------|-------------------------------------------------------|
| Primary Membership Form    | IAS                                |                       | REGISTERED V                                          |
| ⑦ Personal Details         | Name as per PAN care               | d * Father's Name *   | Tratuers of ORGANIZA                                  |
|                            | <ul> <li>Knushboo Kuman</li> </ul> | Ranjeet Kumar Manaraj | Registered Valu                                       |
| Educational Qualifications | Date of Birth (dd/MM/y             | yyyy)* PAN*           | Örganisatio                                           |
|                            | 19/08/1995                         | GHVPK6522H            |                                                       |
|                            |                                    | Passport No           | Please keep the below r<br>documents ready for upl    |
|                            | ress*                              |                       | 1. Residence Proof                                    |
|                            | ocity, Sector 137                  |                       | 2. Educational Qualifica<br>3. Professional Qualifica |
|                            |                                    |                       | 4. Work Experience Cert                               |
|                            | ocity, Sector 137                  |                       | 5. Employer Certificate<br>6. PAN Card                |
|                            | Email*                             | Mobile No. *          | 7. Income Tax Return(3                                |
| View Membership Form       | khushsk18@gmail.com                | 8294273383            | 8. Passport Size Photo                                |

**Step 5:** Fill all your required personal details in accordance with your proof of documents and click on **"Saver & Next"** to continue.

| Personal Details  Asset Class *                                                                                                    | J                                                                     |                          |                 |                            |    | CAI                                                                                                    |
|----------------------------------------------------------------------------------------------------|-----------------------------------------------------------------------|--------------------------|-----------------|----------------------------|----|----------------------------------------------------------------------------------------------------|
| Securities or Financial Assets<br>Land & Building                                                                                                    | Name as per PAN card *                                                |                          | Father's Name   |                            |    | REGISTERED VALUERS<br>ORGANIZATION                                                                                         |
| Plant & Machinery Mother's Name*                                                                                                    | Date of Birth (dd/MM/yyyy)*                                           |                          | PAN*            |                            |    | Registered Valuers Organisation                                                                                            |
| Aadhar No*                                                                                                    |                                                                       | Passport No              |                 |                            |    | Please keep the below mentioned documents ready<br>for uploading                                                           |
| Correspondence Address*                                                                                                    |                                                                       |                          |                 |                            |    | 1. Residence Proof     2. Educational Qualifications     3. Professional Qualifications     4. Work Experience Certificate |
| Permanent Address*                                                                                                    |                                                                       |                          |                 |                            |    | 5. Employer Certificate<br>6. PAN Card                                                                                     |
| Pincode * Email*                                                                                                    |                                                                       |                          |                 | Mobile No. *<br>7706898260 | li | 7. Income Tax Return(3 Years)<br>8. Passport Size Photo                                                                    |
| GSTIN (GST Tax Invoice will be issued to the participan<br>individual capacity and not in favour of Company/Firm. I<br>GSTIN details are not provided). | its who are holding GSTIN in its<br>No invoice will be issued in case | Address for GSTIN (inclu | uding PIN Code) |                            | li |                                                                                                    |
| 4                                                                                                    |                                                                       |                          |                 |                            |    |                                                                                                    |
| Save & Next                                                                                                    |                                                                       |                          |                 |                            |    |                                                                                                    |

**Step 6:** In the next step you are required to fill in the details of your educational qualifications. Kindly complete the mandatory fields and select **"Add Qualification"** to proceed. For multiple qualifications, kindly add the details and click on "Add Qualification" for each one separately. After entering all the information, click on **"Save & Next"** to continue.

**Note:** Please provide Educational Qualifications from Bachelor's degree onwards.

| Course/Class*     | Passing Year*       | Marks(Percent)* |             |
|-------------------|---------------------|-----------------|-------------|
|                   | ~                   |                 |             |
| Grade / Class*    | University/College* |                 |             |
| Remarks (if any)  |                     |                 |             |
|                   |                     |                 |             |
| Add Qualification |                     |                 |             |
| 4                 |                     |                 | h           |
| 1                 |                     |                 |             |
| 4                 |                     |                 | Save & Next |
| <b>x</b>          |                     |                 | Save & Next |
| х<br>             |                     |                 | Save & Next |
| <b>x</b>          |                     |                 | Save & Next |
| <b>x</b>          |                     |                 | Save & Next |

**Step 7:** In the next step you are required to fill in the details of your professional qualifications. Kindly complete the mandatory fields and select **"Add Qualification"** to proceed. For multiple professional qualifications, kindly add the details and click on "Add Qualification" for each one separately. After entering all the information, click on **"Save & Next"** to continue.

| rofessional Qualification* | Institute/Professional Body*   |  |
|----------------------------|--------------------------------|--|
|                            |                                |  |
| Membership No.*            | Date of Enrolment(dd/MM/yyyy)* |  |
| Remarks (if any)           |                                |  |
| 1                          |                                |  |
| Add Qualification          |                                |  |

**Step 8:** In the next step you are required to fill in the details of your Work Experience. Kindly complete the mandatory fields and select **"Add Experience"** to proceed. For multiple work experience, kindly add the details and click on "Add Experience " for each one separately. After entering all the information, click on **"Save & Next"** to continue.

An example is given for your reference below:

If the form is filled on 15 January 2024, and you have worked in four organisations the details will be filled as follows:

| From Date  | To Date    | Employm<br>ent/<br>Practice | If Employed<br>Name of<br>Employer and<br>Designation | If in practice,<br>experience in<br>the relevant<br>profession/<br>valuation | Area of Work                  |
|------------|------------|-----------------------------|-------------------------------------------------------|------------------------------------------------------------------------------|-------------------------------|
| 1/10/2008  | 15/08/2010 | Employment                  | M/S ADF and<br>Company                                | Employee                                                                     | Audit, taxation,<br>Valuation |
| 1/09/2010  | 30/09/2015 | Employment                  | XYZ Company,<br>Manager                               | Employee                                                                     | Audit, taxation,<br>Valuation |
| 1/10/2015  | 15/11/2022 | Practice                    | M/S ABC and<br>Company                                | Partner                                                                      | Audit, taxation,<br>Valuation |
| 16/11/2022 | 15/01/2024 | Practice                    | XYZ Company,                                          | Proprietor                                                                   | Audit, taxation,<br>Valuation |

| Work Experience                                             |                                                     |                                         |                                 | <b>O</b> |
|-------------------------------------------------------------|-----------------------------------------------------|-----------------------------------------|---------------------------------|----------|
| Please Provide Work Experience                              |                                                     |                                         |                                 |          |
| 1. Are you presently in practice / employment? *            |                                                     |                                         | Point No 4 and 5 are compulsory |          |
| O Pratice                                                   | Employed                                            |                                         |                                 |          |
| 2. Number of years in practice or of work experience in the | e relevant profession or in valuation (in years and | months):                                |                                 |          |
| Years                                                       |                                                     | Months                                  |                                 |          |
| 2                                                           |                                                     | 0                                       |                                 | ~        |
| 4. Number of years in employment (in years and months)."    |                                                     |                                         |                                 |          |
| 2                                                           | 0                                                   | ~                                       |                                 |          |
| 5. Experience Details*                                      |                                                     |                                         |                                 |          |
| Date From *                                                 | Date To •                                           | Employment / Practice *                 |                                 |          |
| 04/01/2024                                                  | 04/01/2024                                          |                                         |                                 |          |
| If employed, Name of Employer and Designation *             | If in practice, experience                          | in the relevant profession/ valuation * | Area Of Work *                  |          |
|                                                             |                                                     |                                         |                                 |          |

**Step 9:** In the next step you are required to provide some Additional Information. Please read the questions carefully and ensure to provide accurate responses. In case your response to any of the question is "Yes", kindly furnish complete details in the space provided after each question. After entering all the information, click on **"Save & Next"** to continue.

Please note that providing incorrect information may lead to cancellation of your registration form.

| asse Provide Additional Information  tave you over been convicted for an offence? Yes or No. If yes, Please give details.*  to  C  Abvector any Disciplinary Proceedings by your Institute/Digatisation is pending against you? (Yes or No) If yes, please give details.*  to  C  Abvector any Disciplinary proceedings by your Institute/Digatisation is pending against you? (Yes or No) If yes, please give details.*  to  C  Abvector any Disciplinary proceedings by your Institute/Digatisation is pending against you? (Yes or No) If yes, please give details.*  to  C  Abvector any Disciplinary proceedings by point (Yes or No) If yes, please give details.*  to  C  Ave you over been declared as an undischarged Bankrupt, or applied to be adjudged as Bankrupt? (Yes or No) If yes, please give details.*  to  C  Ause you over been declared as an undischarged Bankrupt, or applied to be adjudged as Bankrupt? (Yes or No) If yes, please give details.*  to  C  Ause you over been declared as an undischarged Bankrupt, or applied to be adjudged as Bankrupt? (Yes or No) If yes, please give details.*  to  C  Ause you over been declared in any Company, (Yes/No) If yes provide DIN Number.*  C  Ause a Director in any Company, (Yes/No) If yes provide DIN Number.*  C  Ause you were been declared in any Company, (Yes/No) If yes provide DIN Number.*  C  C  C  C  C  C  C  C  C  C  C  C  C | Additional Information                                                                                                    |  |
|----------------------------------------------------------------------------------------------------|----------------------------------------------------------------------------------------------------|--|
| aase Provide AddItional Information                                                                                                    |                                                                                                    |  |
| Have you ever been convicted for an offence? Yes or No. If yes, Please give details. •                                                                                                    | lease Provide Additional Information                                                                                                    |  |
| be c c c c c c c c c c c c c c c c c c                                                                                                    | Have you ever been convicted for an offence? Yes or No. If yes, Please give details. •                                                   |  |
|                                                                                                    | No                                                                                                    |  |
| Whether any Disciplinary Proceedings by your Institute/Organisation is pending against you? (Yes or No) If yes, please give details, * acae net that pending Disciplinary proceedings against you will disqualify you to register as a Registered Valuer) a                                                                                                    | NO                                                                                                    |  |
|                                                                                                    | Whether any Disciplinary Proceedings by your Institute/Organisation is pending against you? (Yes or No) if yes, please give details, *   |  |
|                                                                                                    | ease note unit perioring obseptimary processings against you will uniquearly you to register as a registered valuer)<br>No               |  |
| Are any criminal proceedings pending against you? (Yes or No) If yes, please give details. * io                                                                                                    | NO                                                                                                    |  |
|                                                                                                    | Are any criminal proceedings pending against you? (Yes or No) If yes, please give details. •                                             |  |
|                                                                                                    | No                                                                                                    |  |
| Have you ever been declared as an undischarged Bankrupt, or applied to be adjudged as Bankrupt? (Yes or NojH yes, please give details, • Io P Rease provide any additional information that may be relevant for your application. • D Are you a Director in any Company. (Yes/Noj H yes provide DIN Number.* Io P P P P P P P P P P P P P P P P P P                                                                                                    | NO                                                                                                    |  |
| Io                                                                                                    | Have you ever been declared as an undischarged Bankrupt, or applied to be adjudged as Bankrupt? (Yes or No)If yes, please give details.* |  |
| 0 Rease provide any additional information that may be relevant for your application.* D Tre you a Director in any Company. (Yes/No) If yes provide DIN Number.* Iv                                                                                                    | No                                                                                                    |  |
| Please provide any additional information that may be relevant for your application. * O Are you a Director in any Company. (Yes/No) If yes provide DIN Number.* In                                                                                                    | NO                                                                                                    |  |
| o Are you a Director in any Company. (Yes/No) If yes provide DIN Number.* Io Inve & Next Inve & Next Inve & Inve & Inve Inve Inve Inve Inve Inve Inve Inve                                                                                                    | Please provide any additional information that may be relevant for your application. •                                                   |  |
| Are you a Director in any Company. (Yes/No) If yes provide DIN Number.*                                                                                                    | 0                                                                                                    |  |
|                                                                                                    | Are you a Director in any Company. (Yes/No) If yes provide DIN Number.                                                                   |  |
| per & Next                                                                                                    | No                                                                                                    |  |
| www.8.Next                                                                                                    | 1                                                                                                    |  |
|                                                                                                    | Saw & Next                                                                                                    |  |

**Step 10:** In the next step you are required to upload the attachments in proof of all the information provided by you. Please read the below instruction carefully:

- 1. Copy of proof of residence
  - a) **If Correspondence address & Permanent address are same** Enclose Aadhar card/ Driving License/ Passport/ Voter Id
  - b) If Correspondence address & Permanent address are different- Enclose Electricity bill/ Gas Bill/ Rent Agreement/ Internet Connection Bill/ Telephone Bill/

House Tax receipt/ etc. for correspondence address proof; & Enclose Aadhar card/ Driving License/ Passport/ Voter Id for permanent address proof

### Note :

- Correspondence and Permanent address should be filled in as per the proof of address submitted by you.
- If Correspondence address & Permanent address are different, attached proofs of both the addresses in single pdf in "Copy of proof of residence".

| ⊟ Attachments                                                                                                    | Q                                                                                                    |
|----------------------------------------------------------------------------------------------------|----------------------------------------------------------------------------------------------------|
|                                                                                                    |                                                                                                    |
| Please upload documents                                                                                                    |                                                                                                    |
| 1. Copy of proof of residence.                                                                                                    | 2. Copies of documents in support of educational qualifications, *professional qualifications                                                                               |
| (Passport, Voter ID Card, Driving License, Aadhar Card, Utility Bill not more than 3 months old). Please note: Complete<br>address should be should be should be should be address to be address and the should be should be should be address and the should be should be address and the should be address and the should be address and t | Please upload a single combined file.                                                                                                    |
|                                                                                                    | *In case you are a CA, please attach copy of COM (or Membership Card as downloaded from SSP portal) in addition to<br>other relevant degrees, certificates and mark sheets. |
| Choose File No file chosen                                                                                                    |                                                                                                    |
| (File size should be less than 2MB and .pdf format is supported. File should not be password protected)                                                                                                    | Choose File No file chosen                                                                                                    |
|                                                                                                    | (File size should be less than 2MB and .pdf format is supported. File should not be password protected)                                                                     |
|                                                                                                    |                                                                                                    |
| 3. Copies of documents demonstrating practice or work experience for the relevant period.                                                                                                    | 4. Copies of certificate of employment by the relevant employer(s), specifying the period of such                                                                           |
| Please note: In case of practice, you are requested to submit self-declaration on company letter head. Please click here for                                                                                                    | employment.                                                                                                    |
| sample self-declaration.                                                                                                    | Please upload a single combined file.                                                                                                    |
| Choose File No file chosen                                                                                                    | Choose File No file chosen                                                                                                    |
| (File size should be less than 2MB and .pdf format is supported. File should not be password protected)                                                                                                    | (File size should be less than 2MB and .pdf format is supported. File should not be password protected)                                                                     |
|                                                                                                    | Page 1                                                                                                    |

2. Copies of documents in support of educational qualifications, \*professional qualifications

Attach proofs of all your educational qualifications and professional qualifications in a single pdf file.

Note :

- If you are a Chartered Accountant, attach Certificate of Practice, Certificate of Membership, Certificate of Practice issued by the Institute and Members card downloaded from SSP Portal.
- If you are holding other Professional Qualifications, attach all professional qualification proofs issued by the respective institutes.

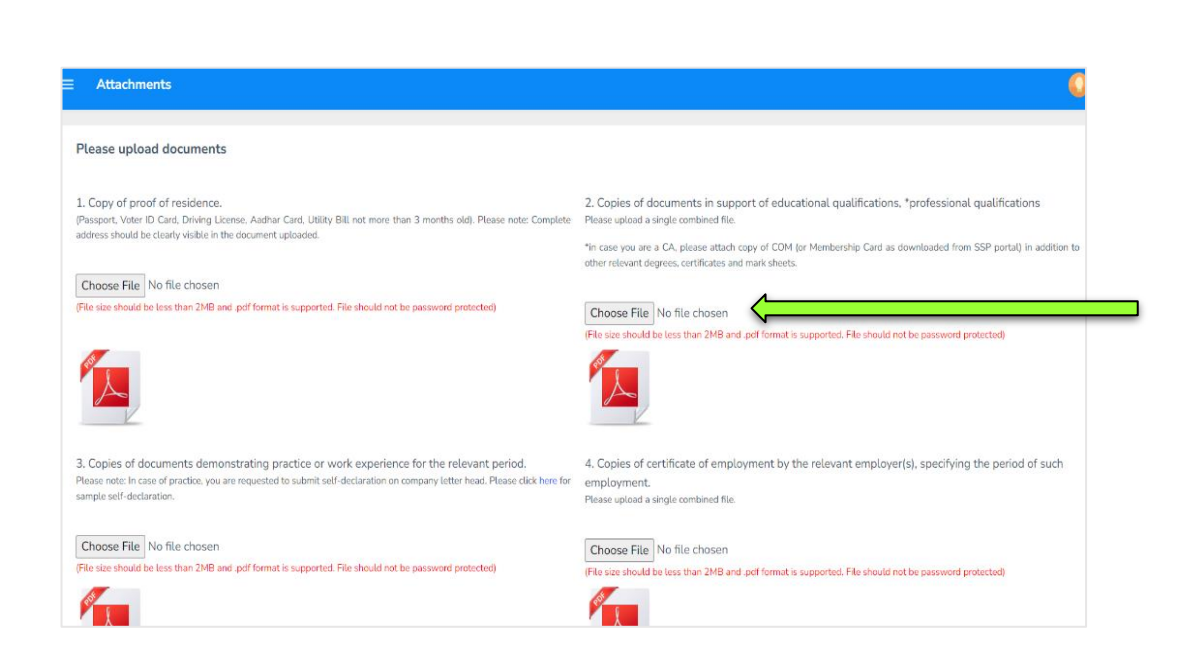

# 3. Copies of documents demonstrating practice or work experience for the relevant period

If you are currently in practice or have a previous experience shown for practice, then attach a duly signed declaration in the specified format on the letterhead. Sample format has been provided there. Modify the format according to your professional qualification.

| E Attachments                                                                                                    |                                                                                                    |
|----------------------------------------------------------------------------------------------------|----------------------------------------------------------------------------------------------------|
| Please upload documents                                                                                                    |                                                                                                    |
| 1. Copy of proof of residence.<br>(Passport, Voter ID Card, Driving License, Aadhar Card, Utility Bill not more than 3 months old). Please note: Complete<br>address should be clearly visible in the document uploaded.                                                      | 2. Copies of documents in support of educational qualifications, *professional qualifications<br>Please uplead a single combined file.<br>*In case you are a CA, please attach copy of COM (or Membership Card as downloaded from SSP portal) in addition to<br>other relevant devec.cettificates and mark sheets. |
| Choose File No file chosen                                                                                                    |                                                                                                    |
| (File size should be less than 2MB and pol format is supported. File should not be password protected)                                                                                                    | Choose File No file chosen<br>(File size should be less than 2M8 and .pdf format is supported. File should not be password protected)                                                                                                    |
| <ol> <li>Copies of documents demonstrating practice or work experience for the relevant period.</li> <li>Please note: In case of practice, you are requested to submit self-declaration on company letter head. Please click here for<br/>sample self-declaration.</li> </ol> | <ol> <li>Copies of certificate of employment by the relevant employer(s), specifying the period of such<br/>employment.</li> <li>Please uplead a single combined file.</li> </ol>                                                                                                    |
| Choose File No file chosen                                                                                                    | Choose File No file chosen<br>(File size should be less than 2MB and pdf format is supported. File should not be password protected)                                                                                                    |

# 4. Copies of certificate of employment by the relevant employer(s), specifying the period of such employment.

Attach all the proofs of your work experience in a single pdf file.

### Note :

- Your experience letter should clearly mention the period of your employment. For example, Mr. A is employed in ABC Company from 1st January 2000 to 9th October 2015.
- Do not enclose the appointment letter as it does not indicate the duration of the employment.

- In case of absence of work experience letter, enclose both appointment as well as relieving letters with the date of joining and leaving the company.
- The work experience letter must include information about the specific field or area in which you worked. If this information is not mentioned, a confirmation email from your previous employer should be provided to support the mentioned details.

| Attachments                                                                                                    |                                                                                                    | C C                                                                                                    |
|----------------------------------------------------------------------------------------------------|----------------------------------------------------------------------------------------------------|----------------------------------------------------------------------------------------------------|
| Please upload documents                                                                                                    |                                                                                                    |                                                                                                    |
| 1. Copy of proof of residence.<br>(Passport, Voter ID Card, Driving License, Aadhar Card, Utilit<br>address should be clearly visible in the document uploaded.     | y Bill not more than 3 months old). Please note: Complete                                                 | 2. Copies of documents in support of educational qualifications, *professional qualifications<br>Please upload a single combined file.<br>*In case you are a CA, please attach copy of CDM (or Membership Card as downloaded from SSP portal) in addition to<br>other relevant dogress, certificates and mark sheets. |
| Choose File No file chosen                                                                                                    |                                                                                                    |                                                                                                    |
| (File size should be less than 2MB and pdf format is supporte                                                                                                    | d File should not be password protected)                                                                  | Choose File No file chosen<br>(File size should be less than 2MB and ,pdf format is supported. File should not be password protected)                                                                                                    |
| <ol> <li>Copies of documents demonstrating practice or<br/>Please note: In case of practice, you are requested to submit se<br/>sample self-declaration.</li> </ol> | work experience for the relevant period.<br>elf-declaration on company letter head. Please click here for | <ol> <li>Copies of certificate of employment by the relevant employer(s), specifying the period of such<br/>employment.</li> <li>Please upload a single combined file.</li> </ol>                                                                                                    |
| Choose File No file chosen<br>(File size should be less than 2MB and .pdf format is supporte                                                                        | d. File should not be password protected)                                                                 | Choose File No file chosen (File size should be less than 2MB and pet format is supported. File should not be password protected)                                                                                                    |

### 5. Copy of PAN Card

Upload your PAN Card in the specified attachment option.

Where there is a difference in your name in various certificates/documents enclosed by you, please enclose a dual name affidavit along with your PAN Card in single pdf file Format of dual name affidavit can be downloaded from <u>https://icairvo.in/documents/policy/Annexure A.pdf</u> given on our website.

Affidavit is required in the following cases (for example):

- i. In PAN Card, it is appearing as "Ajay Jain" and in graduation degree, it is appearing as "Ajay Mradula Jain"
- ii. Also, if the name is appearing in some documents as "Ajay S. Jain" and in some documents, it is appearing as "Ajay Jain"
- iii. In some documents as "Ajay Jain" and in some documents, it is appearing as "Ajai Jain"
- iv. In any case if there is mismatch in name.

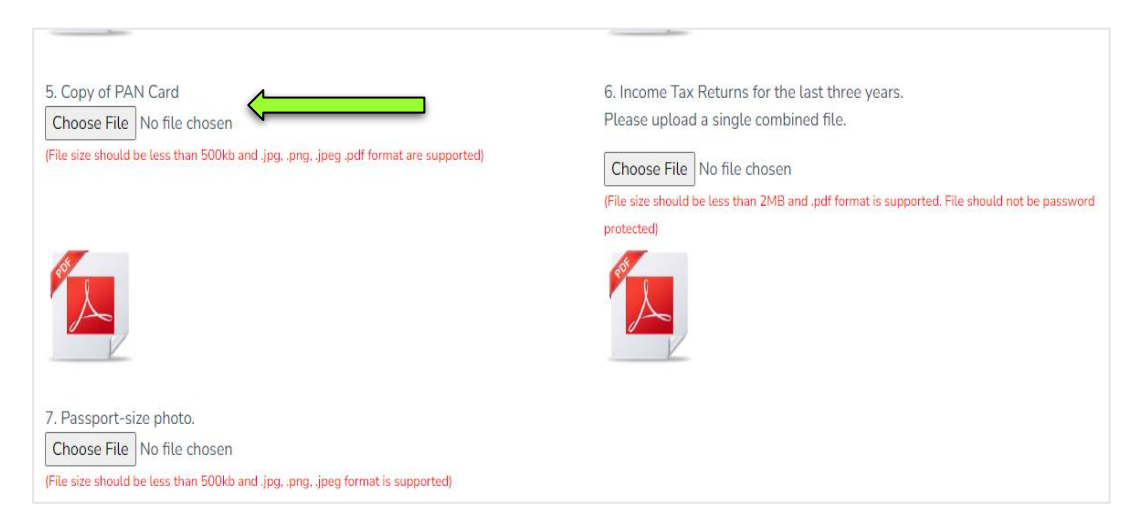

# 6. Income Tax Returns for the last three years

Upload Income-tax Returns for the lastthree years and ensure that they should not be password protected. You can also attach the ITR-V acknowledgement of the last 3 years.

| 5. Copy of PAN Card                                                             | 6. Income Tax Returns for the last three years.                                              |
|---------------------------------------------------------------------------------|----------------------------------------------------------------------------------------------|
| Choose File No file chosen                                                      | Please upload a single combined file.                                                        |
| (File size should be less than 500kb and .jpgpngjpeg .pdf format are supported) | Choose File No file chosen                                                                   |
|                                                                                 | (File size should be less than 2MB and .pdf format is supported. File should not be password |
|                                                                                 | protected)                                                                                   |
|                                                                                 |                                                                                              |
| 7. Passport-size photo.                                                         |                                                                                              |
| Choose File No file chosen                                                      |                                                                                              |
| (File size should be less than 500kb and .jpg, .png, .jpeg format is supported) |                                                                                              |

# 7. Passport-size photo.

Upload your passport-size photograph in .jpg, .png, .jpeg format and ensure that the file size should not exceed 500 KB.

After uploading all the attachments click on "Save & Next" to continue.

| (File size should be less than 500kb and .jpgpngjpeg .pdf format are supported)                                                       | Choose File No file chosen<br>(File size should be less than 2MB and .pdf format is supported. File should not be password protected) |
|----------------------------------------------------------------------------------------------------|----------------------------------------------------------------------------------------------------|
|                                                                                                    |                                                                                                    |
| 7. Passport-size photo.<br>Choose File No file chosen<br>(File size should be less than 500kb and jpg. png. jpeg format is supported) |                                                                                                    |
| Save & Next                                                                                                    |                                                                                                    |
|                                                                                                    |                                                                                                    |

**Step 11**: In this step, you are required to fill a declaration. Read the declaration carefully, enter the date, your current state, your current city, agree to the declaration and click on **"Save & Proceed for Payment**" to complete your registration process.

| Declaration by app                                                                                                    | licants                                                              |                               |                                       |                                      |                                                 |
|----------------------------------------------------------------------------------------------------|----------------------------------------------------------------------|-------------------------------|---------------------------------------|--------------------------------------|-------------------------------------------------|
|                                                                                                    |                                                                      |                               |                                       |                                      |                                                 |
| Copies of documents, as listed in                                                                                                    | section E of this application form have been attached/ uploade       | d. The documents attached     | d/ uploaded are                       |                                      |                                                 |
| indertake to furnish any additional                                                                                                    | information as and when called for.                                  |                               |                                       |                                      |                                                 |
| This application and the informati                                                                                                    | on furnished by me along with this application is true and com       | plete. If found false or misl | leading at any stage, my registration | shall be summarily cancelled.        |                                                 |
| hereby undertake to comply with the                                                                                                    | e requirements of the Companies Act, 2013, the rules made t          | hereunder, the directions g   | iven by the authority, and the bye-la | ws, directions and guidelines issued | or the resolutions passed in accordance with th |
|                                                                                                    | monication with which I am oncelled                                  |                               |                                       |                                      |                                                 |
| ve-laws by the registered valuers of                                                                                                    | rudnisduuri with which i dhi enrotteu.                               |                               |                                       |                                      |                                                 |
| ye-laws by the registered valuers o<br>ato:                                                                                                    | Ganisacion with which Fam enroued.<br>Current Location State :       |                               | Current Location City :               |                                      |                                                 |
| ye-laws by the registered valuers of<br>the :<br>11/09/2023                                                                                                    | Ganisadon wol with an endeed.<br>Gannet Location State :<br>Dethi    | ~                             | Current Location City :<br>New Delhi  | ~                                    |                                                 |
| e-Laws by the registered valuers (<br>te:<br>109/2023<br>1 Agree<br>Save & Proceed for Payment.                                                                                                    | ganisadon wito wito ni en doced.<br>Correct Location State:<br>Dethi | ~                             | Current Location City:<br>New Delhi   | v                                    |                                                 |
| e-Laws by the registered valuers of<br>the 1<br>109/2023<br>Lagree                                                                                                    | Carret Location Sate :<br>Dethi                                      | ~                             | Curront Loadon Cer :<br>New Dehi      | v                                    |                                                 |
| Ve-Laws by the registered valuers of the test of the test of the test of the test of the test of the test of the test of the test of the test of the test of the test of test of the test of test of t | Caret Ladon Mur Will Will He Hould.                                  | ~                             | Current Location Cay:<br>New Delhi    | ~                                    |                                                 |
| ye-Laws by the registeried valuers of<br>ter:<br>1109/2023<br>I Agree<br>Save & Proceed for Payment                                                                                                    | Carrel Lacian State:<br>Dethi                                        | ~                             | Current Loadon Cey :<br>New Delhi     | v                                    |                                                 |
| Ve-Laws by the registeried valuers of<br>the:<br>11/09/2023<br>I LAgree<br>Save & Proceed for Payment                                                                                                    | Carrel Location State:<br>Dethi                                      | ~                             | Curront Loadon Cley :<br>New Delhi    | ×                                    |                                                 |

**Step 12:** This is last step of the Primary Membership Enrolment Form. Click on **"Pay Membership Fees"** to pay the Enrolment Fee of ₹5900/- . A Pop-up will appear with multiple payment options.

Select your preferred mode of payment and proceed to pay ₹5900/-.

|                  | · · · · · · ·                                                        |                                                                                        |
|------------------|----------------------------------------------------------------------|----------------------------------------------------------------------------------------|
| - Rs. 5900.00 /- | Select an ention to nav TE                                           | Pdyill                                                                                 |
|                  | Select an option to pay ₹5,                                          | 900                                                                                    |
|                  | Scan QR<br>Pay with F<br>Convenier<br>Know Mo<br>Reference or Scan w | e with Paytm<br>Paytm Wallet or UPI<br>nce fee may be applied<br>re<br>ith any UPI app |
|                  | More Payment Options                                                 |                                                                                        |
|                  | Prepaid, Debit and Cre<br>RuPay> VISA 🛑 & more                       | edit Cards >                                                                           |
|                  | MUPI<br>Paytim 🥏 🗿 & more                                            | >                                                                                      |
|                  | All major banks supported                                            | , >                                                                                    |
|                  | Pay in easy installments                                             | >                                                                                      |
|                  | 100% Secure Payments I                                               | Powered by <b>Payim</b>                                                                |

After successful payment, you will receive an acknowledgment receipt. Please save the acknowledgement receipt for your future reference.

Upon successful registration, your application will be processed at ICAI RVO and in case of any discrepancy, you will be intimated via email at your registered email address.

After verification of Form by ICAI RVO, if the applicant meets the eligibility criteria, ICAI RVO will proceed to enrol the applicant as a Primary Member for the specified asset class. Subsequently, a Certificate of Primary Membership will be issued to the applicant by ICAI RVO.

To enrol for Educational Course, read the Instructions carefully given on next page onwards.

#### \*\*\*\*\*\*

# **STEP-BY-STEP GUIDE TO REGISTER FOR 50 HOURS EDUCATIONAL COURSE**

**Step 1:** After enrolment as Primary Member, you can register for the Educational Course through your dashboard, by clicking on "**Course Enrolment**→**New Course**" and make the fee payment (Fee for online batch: ₹15000 + applicable GST), subject to availability of seat.

|                         | ≡      | Personal | Details                     |                 |
|-------------------------|--------|----------|-----------------------------|-----------------|
| Dashboard               |        |          |                             |                 |
| Primary Membership Form | Assets | ~        |                             |                 |
| 🗳 View Membership Form  |        | ~        | Name as per PAN card *      | Father's Name * |
| Course Enrollment v     |        |          | Date of Birth (dd/MM/yyyy)* | PAN*            |
| 🖬 New Course 🤇          |        |          | Passport No                 |                 |
| View Enrolled Courses   |        |          |                             |                 |
| ₹ View Fee Receipts >   | ress*  |          |                             |                 |
| • ChangePassword        |        |          |                             | 10              |
| 🕞 Logout                |        |          |                             |                 |
|                         |        | Email*   |                             | Mobile No. *    |

**Step 2:** Once you click on **"New Course"** you will see a flyer with certain information. Read the instructions carefully on the flyer of your respective asset class and then click on **"Enrol"** button to proceed for payment.

| Education Cou  | urse for Land and Building Assets Clas                      | s (50 Hrs Training) |     |       | Education Cou  | rse for Securit                                           | ies or Financial Asse                                    | ets Class (50 Hrs Training               | a)                                                       |   |   |
|----------------|-------------------------------------------------------------|---------------------|-----|-------|----------------|-----------------------------------------------------------|----------------------------------------------------------|------------------------------------------|----------------------------------------------------------|---|---|
|                |                                                             |                     |     |       |                |                                                           |                                                          |                                          |                                                          |   |   |
| 1 / *          | 1   - +   🔊                                                 | :                   | ± 👼 | :     | 1 / 1          | 1   -                                                     | +   🔊                                                    |                                          | <u>+</u>                                                 | ē | : |
|                |                                                             |                     |     |       |                |                                                           |                                                          |                                          |                                                          |   |   |
|                | ICAI REGISTERE                                              |                     |     | n î l |                | (NRID)                                                    | ICAI REGISTERE                                           | D VALUERS ORGANISA                       | TION                                                     |   |   |
|                | VALUERS                                                     | "Gard II"           |     |       |                | ICA                                                       | Registered                                               |                                          |                                                          |   |   |
|                | ORGANISATION                                                |                     |     |       |                | Valuer                                                    | s Organisation                                           |                                          |                                                          |   |   |
|                | (ICAIRVO)                                                   |                     |     |       |                | LAUNCH<br>BATCH OF 5                                      | OF NEXT ON-LINE<br>HOURS EDUCATIONAL                     |                                          | <b>34</b>                                                |   |   |
|                |                                                             |                     |     |       |                | (BATCH STRE                                               | COURSE<br>NGTH LIMITED TO SO SEATS)                      | 1944                                     | 4                                                        |   |   |
|                | LAUNCH OF NEXT ON-LINE BATCH<br>50 HOURS EDUCATIONAL COURSE | E Pass              |     |       |                | 15 <sup>th</sup> -1<br>(Securiti                          | 5 <sup>th</sup> February 2024<br>is or Financial Assets) |                                          |                                                          |   |   |
|                | Land and Building                                           | S. Barrer           |     |       |                |                                                           | SCHEME O                                                 | F THE COURSE                             |                                                          |   |   |
|                | Date: 1st-11th February 2024                                |                     |     | •     |                | The classes w     24 <sup>th</sup> and 25 <sup>th</sup> 1 | II be held from 15%-25% February<br>ebruary 2024.        | 2024 on the following days: 15%, 16%, 17 | n, 18 <sup>n</sup> , 22 <sup>u</sup> , 23 <sup>u</sup> , |   |   |
| Enroll         | V                                                           |                     |     |       | Enroll         |                                                           |                                                          |                                          |                                                          |   |   |
| General Instru | uction                                                      |                     |     |       | General Instru | iction                                                    |                                                          |                                          |                                                          |   |   |

**Step 3:** This is last step of this procedure. Click on **"Payment"** to pay the Course Enrolment Fee of ₹17700/- . A Pop-up will then appear with multiple payment options.

Select your preferred mode of payment and proceed to pay ₹17700/-.

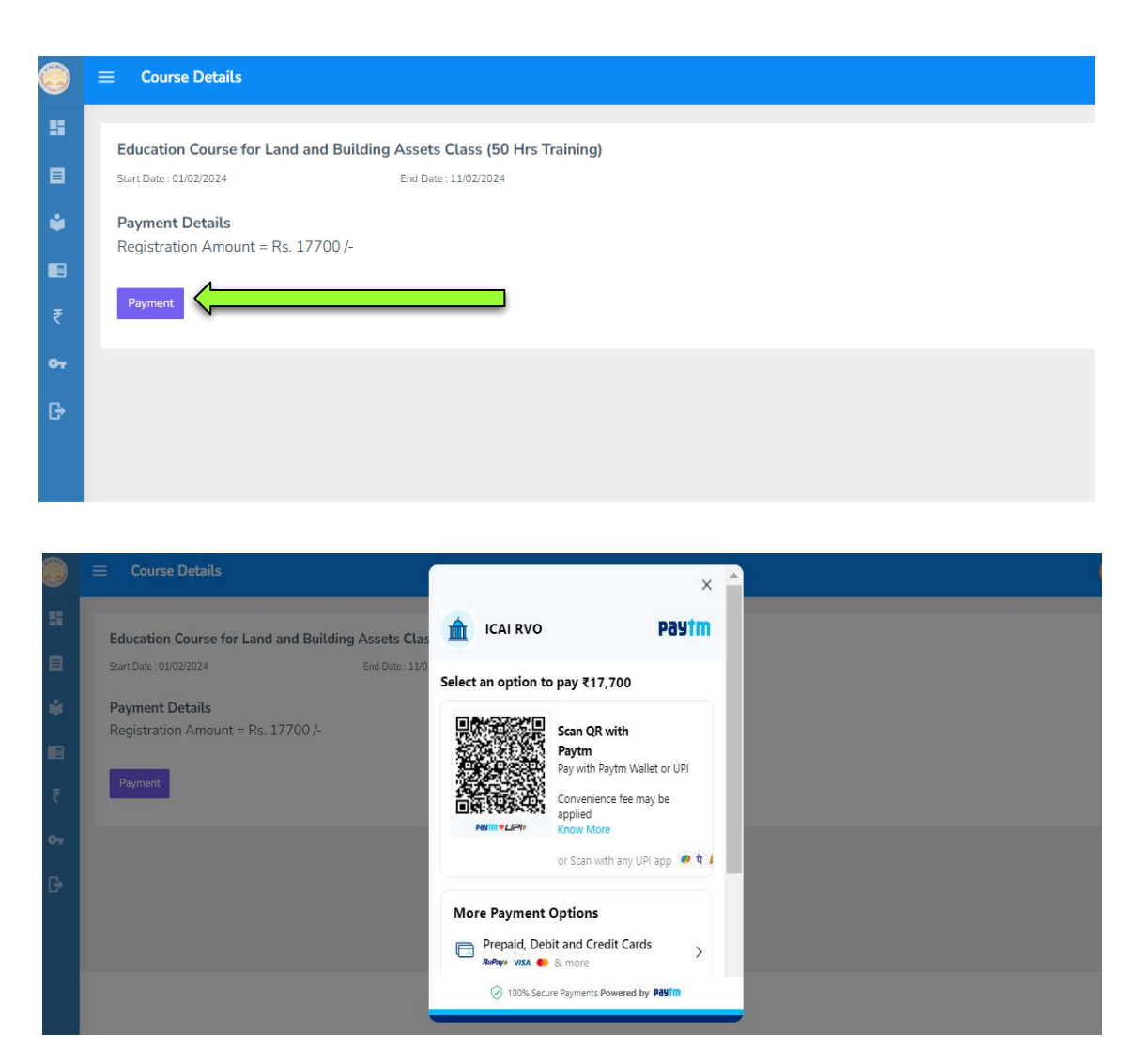

After successful payment, you will receive an acknowledgment receipt. Please save the acknowledgement receipt for your future reference.

Upon successful registration, an email will be sent to you by ICAI RVO to inform you that your application is being processed. If there are any discrepancies, you will be intimated via email. Subsequently, you will receive a confirmation email from ICAI RVO regarding your enrolment in the upcoming batch of the Educational Course, subject to seat availability.

**Note-** The Educational Course fee is refundable if the participant informs ICAI RVO, 48 hours prior to the launch of the Course. In case, the participant does not inform, an amount of ₹2000/-will be deducted.

\*\*\*\*\*\*